## Publication d'un film depuis iMovie sur YouTube sur iPad

Depuis l'application iMovie vous pouvez publier directement un film sur YouTube.

## Partage du film depuis iMovie.

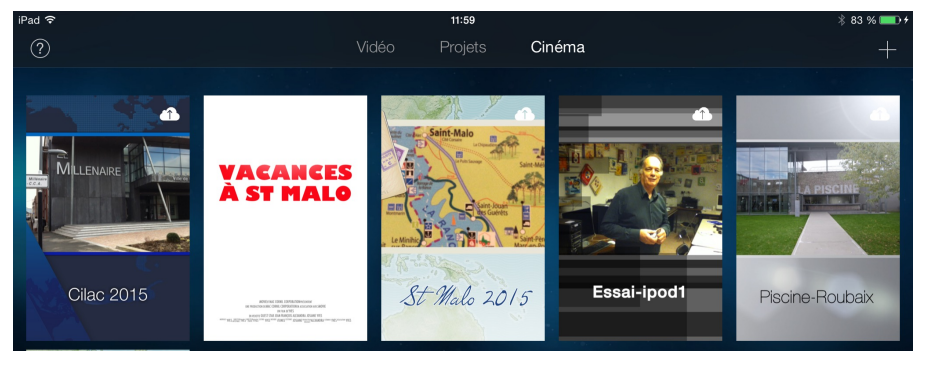

Je voudrais publier le film Cilac 2015 que j'ai monté avec iMovie sur mon iPad ; rien de plus simple. Je touche le film Cilac 2015.

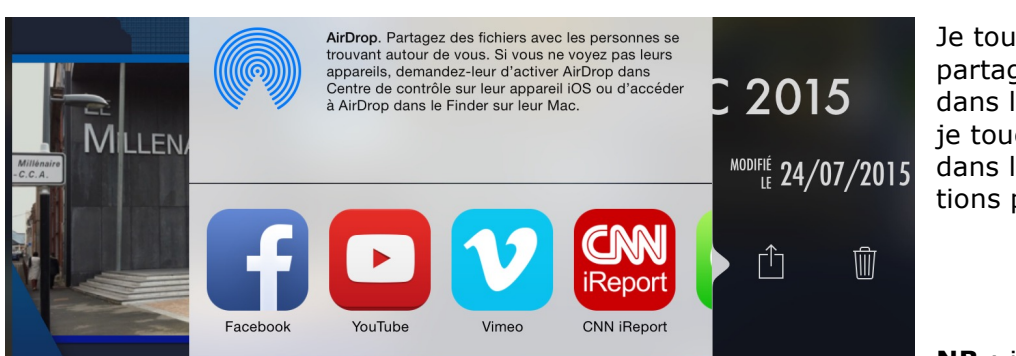

Je touche l'outil partager (flèche dans le carré) puis je touche YouTube dans les applications proposées.

NB : il faut au préa-

lable télécharger l'application YouTube depuis l'Apple Store et ouvrir un compte auprès de YouTube.

## **Connexion au compte Google.**

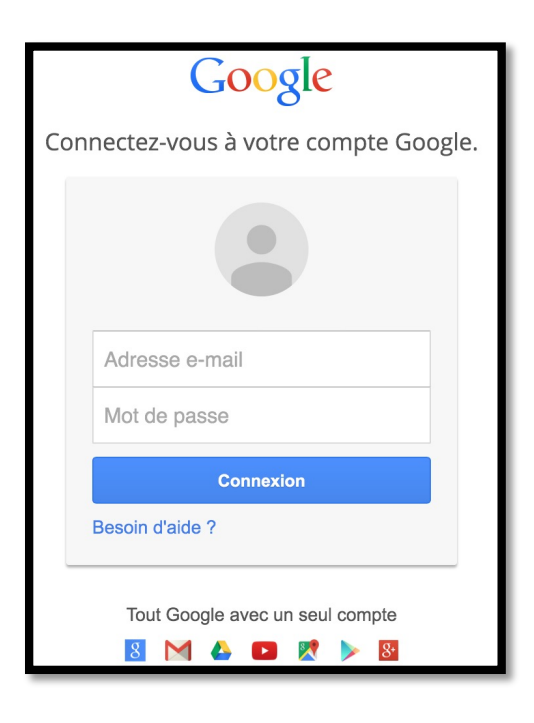

Pour accéder au compte YouTube entrez l'adresse que vous avez utilisé pour l'ouverture de votre compte, soit une adresse Google, soit une autre adresse de messagerie.

| Google |                                                                                                    | yves.cornil@free.fr 👻 |
|--------|----------------------------------------------------------------------------------------------------|-----------------------|
|        | Les autorisations suivantes sont requises pour-<br>iMovie :                                                                                                    |                       |
|        | 8 Savoir qui vous êtes sur Google                                                                                                    |                       |
|        | Afficher votre adresse e-mail                                                                                                    |                       |
|        | Gérer votre compte YouTube                                                                                                    |                       |
|        | Si vous acceptez, vous autorisez cette application et Google à utiliser vos données<br>conformément à leurs conditions d'utilisation et leurs règles de confidentialité<br>respectives. Vous pouvez à tout moment modifier ces paramètres, ainsi que d'autres<br>autorisations associées à votre compte. |                       |
|        | Annuler J'accepte                                                                                                    |                       |

| Annuler |                          | Partager le projet | Partager       |
|---------|--------------------------|--------------------|----------------|
|         |                          | You Tube           |                |
| (       | Cilac 2015               |                    |                |
| [       | Description (facultatif) |                    |                |
|         | Catégorie                |                    | Divertissement |
| I       | Mots-clés (facultatif)   |                    |                |
|         | CONFIDENTIALITÉ          |                    |                |
|         | Privée                   |                    | ~              |
|         | Non répertoriée          |                    |                |
|         | Public                   |                    |                |
|         | Lieu (facultatif)        |                    | 1              |
|         |                          |                    |                |

Dans la boîte de dialogue partager le projet entrez les données :

J'accepte les conditions.

• Nom du film ;

• Description, facultatif ;

• Catégorie, à choisir dans le menu déroulant ;

• Mots clefs, facultatif, pour faciliter les recherches dans You-Tube ;

 Choix de confidentialité, privée, non répertoriée ou public ;
Lieu, facultatif.

2 Fiche pratique FP 30 - Clubs Microcam et Communautés Numériques

| Д | nnuler          | Partager le projet Par | tager |
|---|-----------------|------------------------|-------|
|   | Catégorie       | Science et technolog   | gie   |
|   | Mac<br>IPad     |                        |       |
|   | CONFIDENTIALITÉ |                        |       |
|   | Privée          |                        |       |
|   | Non répertoriée |                        |       |
|   | Public          |                        | ~     |

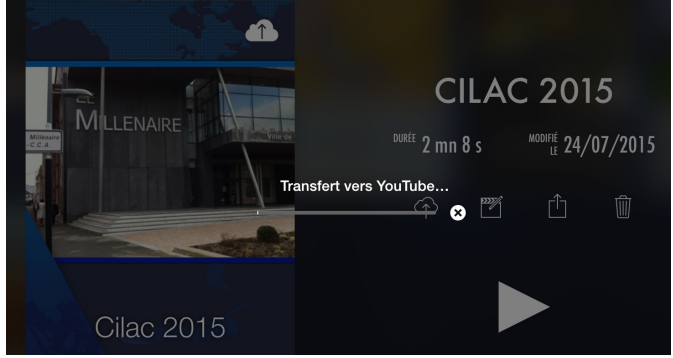

Le transfert commence.

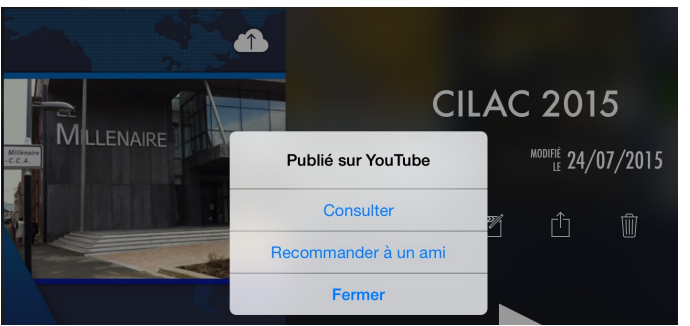

Quand le transfert est terminé vous pouvez consulter.

| iPad 🗢 12:39                                                                    | *                                                       | 95 % 💷 + |
|---------------------------------------------------------------------------------|---------------------------------------------------------|----------|
| ~                                                                               | Yves Cornil<br>594 abonnés                              | bonner   |
|                                                                                 | Suggestions                                             |          |
|                                                                                 | 1:04:38<br>PESBUKER<br>S12<br>9 k vues<br>ANTV Program  | :<br>n   |
| Cette vidéo est en cours de traitement. Merci d'y revenir ultérisurement.       | 48:24 Hitam<br>48:24 Hitam<br>48:24 Viena channel       | ŝ        |
|                                                                                 | 8:22 Vlog With<br>Me Was<br>105 k vues<br>Julien Solomi | ŧ        |
| Cilac 2015<br>Aucune vue<br>Mise en ligne le 25 juil. 2015 · Un aperçu du Cilac | 4:22 New<br>MacBook<br>529 vues<br>Cherise Joelle       | :        |
| Licence Licence YouTube standard                                                | Cozonac<br>floare cu                                    | :        |

Éventuellement il faudra attendre un peu.

J'ai choisi les différents paramètres.

Pour terminer, je touche **Partager**.

## Envoyer un lien.

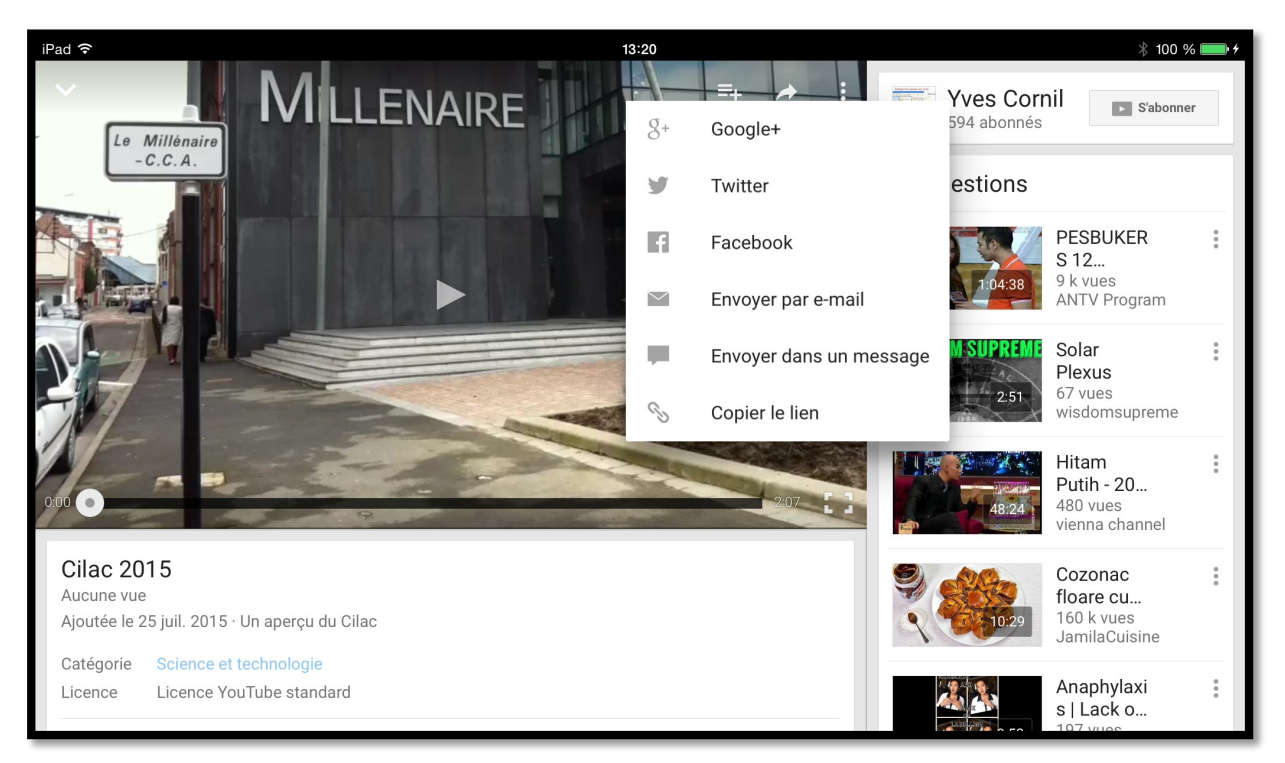

Quand le film est publié, touchez l'écran pour faire apparaître des outils ; touchez la flèche et dans le menu déroulant touchez envoyer par e-mail ou copier le lien.

| iPad 🗢                                                                                                    |                                                                                     |                                                    | 20:49 *                                                           |   |  |   |     | 73 % 🔳 |
|----------------------------------------------------------------------------------------------------|-------------------------------------------------------------------------------------|----------------------------------------------------|-------------------------------------------------------------------|---|--|---|-----|--------|
| <pre>iCloud</pre>                                                                                              | Envoyés                                                                             | Modifier                                           |                                                                   | P |  | Ŵ | 5   |        |
| Yuos Cor                                                                                                    | Q Rechercher                                                                        | 12:01                                              | À : * Yves Cornil ><br>De : Yves Cornil >                         |   |  |   | Mas | squer  |
| Yves Cornii   13:21     Cilac 2015   Regardez cette vidéo sur YouTube :     http://youtu.be/aRhUjPCajtg Envoyé |                                                                                     | Tube :<br>Envoyé                                   | <b>Cilac 2015</b><br>25 juillet 2015 13:21                        |   |  |   |     |        |
| Yves Cor<br>J'ai partag<br>Pour affich<br>lien : https                                                         | <b>nil</b><br>é un fichier avec vo<br>er mon fichier, cliqu<br>://onedrive.live.com | 11:54<br><b>ous sur</b><br>uez sur ce<br>n/redir?r | Regardez cette vidéo sur YouTube :<br>http://youtu.be/aRhUjPCajtg |   |  |   |     |        |

Ici le lien a été envoyé par Mail.

St Malo le 25/07/2015 fait avec Word pour iPad Yves Cornil, MVP Macintosh,

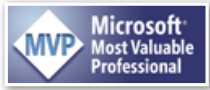

animateur au CILAC (59110 La Madeleine). www.microcam06.org - www.conum.fr - www.cornil.com - cilaclamadeleine.free.fr